# 

#### Creating a Web Quote Using AllPayor's Price Quote Portal

# Introduction

The AllPayor Price Quote portal is designed to be integrated into any Hospital's Web Page. The following screen shots show the steps a user will take to generate an estimate.

Start by selecting your Facility.

| Web Price Quote                           |                      |                              |      |  |  |  |  |
|-------------------------------------------|----------------------|------------------------------|------|--|--|--|--|
| Facility:<br>Insurance:<br>Patient Type:  |                      | AL                           |      |  |  |  |  |
| Quote Type:<br>Select Item<br>or Service: | ⊠ Quick<br>⊡ By Code | □ Detail<br>□ By Description | n    |  |  |  |  |
| Create Quote                              | Clear                | Form                         | EXIT |  |  |  |  |

Click on the magnifying glass to search for your Insurance.

| Facility:                                 | YOUR HOSPIT                     | AL                           |              |
|-------------------------------------------|---------------------------------|------------------------------|--------------|
| Insurance:                                |                                 |                              |              |
| Patient Type:                             | OUTPATIENT                      |                              | <b>v</b>     |
| Quote Type:<br>Select Item<br>or Service: | <sup>I Quick</sup><br>□ By Code | □ Detail<br>□ By Description | n            |
| Create Quote                              | Clear                           | Form                         | EXIT<br>Exit |

#### Select your Insurance.

| Facility | Allpayor Plance                                  |
|----------|--------------------------------------------------|
| MAIN     | BCBSMISS                                         |
| MAIN     | CIGNA                                            |
| MAIN     | AETNA                                            |
| MAIN     | AETNA                                            |
|          | Facility<br>MAIN<br>MAIN<br>MAIN<br>MAIN<br>MAIN |

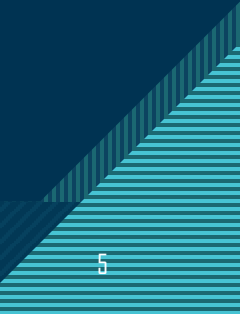

From the drop down select either Outpatient or Inpatient. The program defaults to Outpatient.

| Facility:                  | YOUR HOSPIT | AL           | là là |
|----------------------------|-------------|--------------|-------|
| Insurance:                 |             |              | à     |
| Patient Type:              | OUTPATIENT  |              | •     |
|                            |             |              |       |
| Quote Type:                | 🗹 Quick     | Detail       |       |
| Select Item<br>or Service: | □ By Code   | By Descripti | on    |
| Create Quote               | Clear       | Form         | EXIT  |

You have the option of creating a Quick quote or a Detail quote.

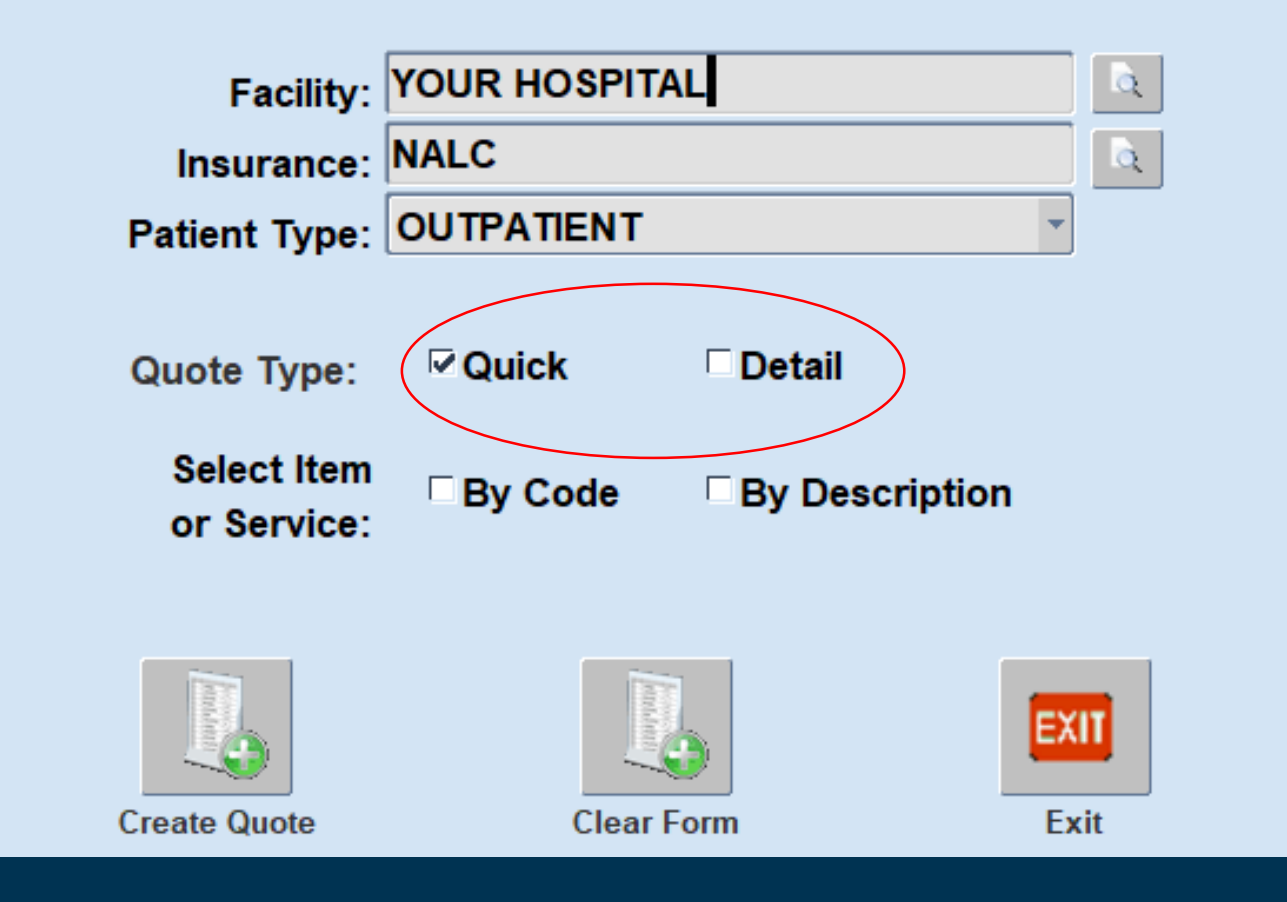

#### **Quick Quote**

The Quick quote will generate a generic price quote without the patient's name or other demographic date.

# Web Price Quote Facility: YOUR HOSPITAL Insurance: NALC Patient Type: OUTPATIENT Quote Type: Quick Detail Select Item<br/>or Service: By Code By Description

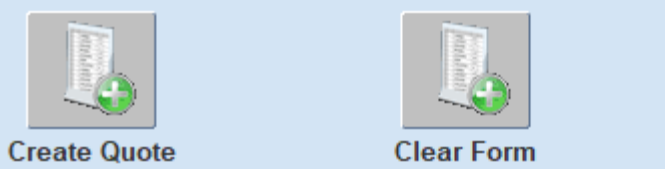

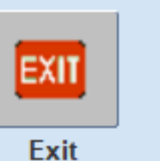

0

Q.

#### **Detail Quote**

The Detail quote allows the patient to enter their name and other identifying information for a specific price quote.

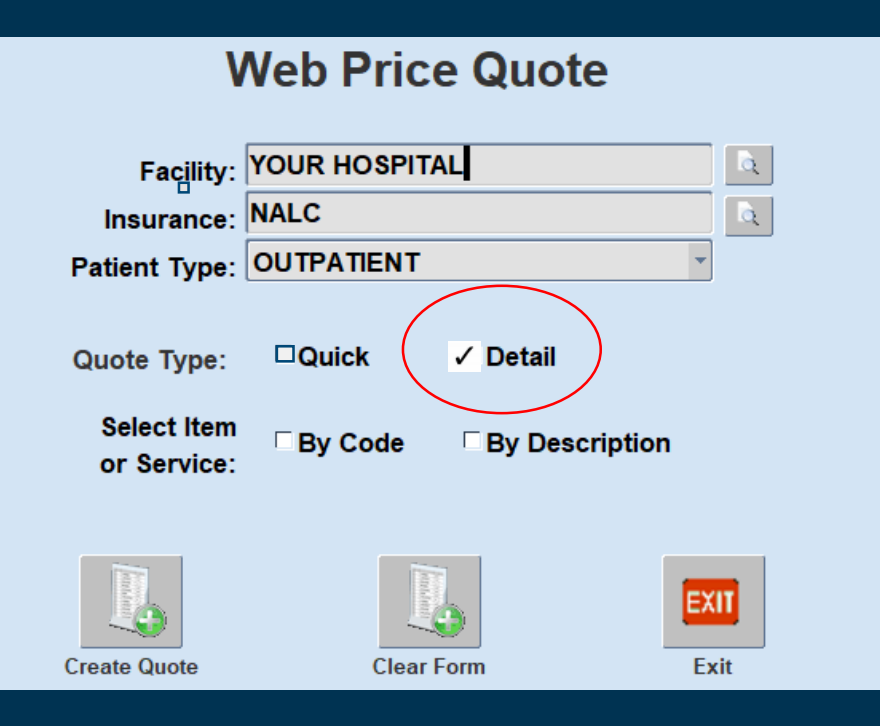

This is where the patient's basic insurance information is entered

#### **Detail Information**

Last Name: DOE First Name: JOHN

Date of Birth: 01/01/1975 Subscriber ID: AAAAAAAA Relation to Subscriber: SELF Network Type: IN NETWORK

Selecting the service by CPT Code or CPT Description.

| Facility:                                 |                                                                  | <u>a</u>  |
|-------------------------------------------|------------------------------------------------------------------|-----------|
| Insurance:                                |                                                                  | <u>a</u>  |
| Patient Type:                             | OUTPATIENT                                                       | -         |
| Quote Type:<br>Select Item<br>or Service: | <ul> <li>✓ Quick □ Detail</li> <li>□ By Code □ By Des</li> </ul> | scription |
| Create Quote                              | Clear Form                                                       | Exit      |

#### Example of the list by CPT Code.

#### Find % **Template Description** Billing Code 19120 REMOVAL OF BREAST LESION 23350 INJECTION FOR SHOULDER X-RAY 29826 SURGICAL ARTHROSCOPY SHO W/CORACOACRM LIGM RLS 29881 KNEE ARTHROSCOPY/SURGERY 36415 ROUTINE VENIPUNCTURE 36430 BLOOD TRANSFUSION SERVICE 36561 INSJ TUNNELED CTR VAD W/SUBQ PORT AGE 5 YR/> 36600 WITHDRAWAL OF ARTERIAL BLOOD 42820 REMOVE TONSILS AND ADENOIDS<AGE 12 43235 EGD DIAGNOSTIC BRUSH WASH 43239 EGD TRANSORAL BIOPSY SINGLE/MULTIPLE 43999 \*NOT PROVIDED\* STOMACH SURGERY PROCEDURE 44970 LAPAROSCOPIC APPENDECTOMY 45378 DIAGNOSTIC COLONOSCOPY 45380 COLONOSCOPY AND BIOPSY 45384 COLONOSCOPY W/LESION REMOVAL 45385 COLONOSCOPY W/LESION REMOVAL

#### Example of the list by CPT Description

| I | tems and Services by Template Description DEDEEDEEDEEDEEDEEDEEDEEDEEDEEDEEDEEDEED |              |
|---|-----------------------------------------------------------------------------------|--------------|
|   |                                                                                   |              |
|   | Find %                                                                            |              |
|   |                                                                                   |              |
|   | Template Description                                                              | Billing Code |
|   | ANTIBODY TREPONEMA PALLIDUM                                                       | 86780        |
|   | ANTINUCLEAR ANTIBODIES                                                            | 86038        |
|   | APPL MODALITY 1/> AREAS VASOPNEUMATIC DEVICES                                     | 97016        |
|   | ASSAY GLUCOSE BLOOD QUANT                                                         | 82947        |
|   | ASSAY OF AMMONIA                                                                  | 82140        |
|   | ASSAY OF AMYLASE                                                                  | 82150        |
|   | ASSAY OF BLOOD/URIC ACID                                                          | 84550        |
|   | ASSAY OF FERRITIN                                                                 | 82728        |
|   | ASSAY OF FOLIC ACID SERUM                                                         | 82746        |
|   | ASSAY OF FREE THYROXINE                                                           | 84439        |
|   | ASSAY OF GGT                                                                      | 82977        |
|   | ASSAY OF GONADOTROPIN (LH)                                                        | 83002        |
|   | ASSAY OF IGE                                                                      | 82785        |
|   | ASSAY OF INSULIN TOTAL                                                            | 83525        |
|   | ASSAY OF IRON                                                                     | 83540        |
|   | ASSAY OF LACTIC ACID                                                              | 83605        |
|   | ASSAY OF LEAD                                                                     | 83655        |

Once all your selections have been made, click on the Create Quote Button

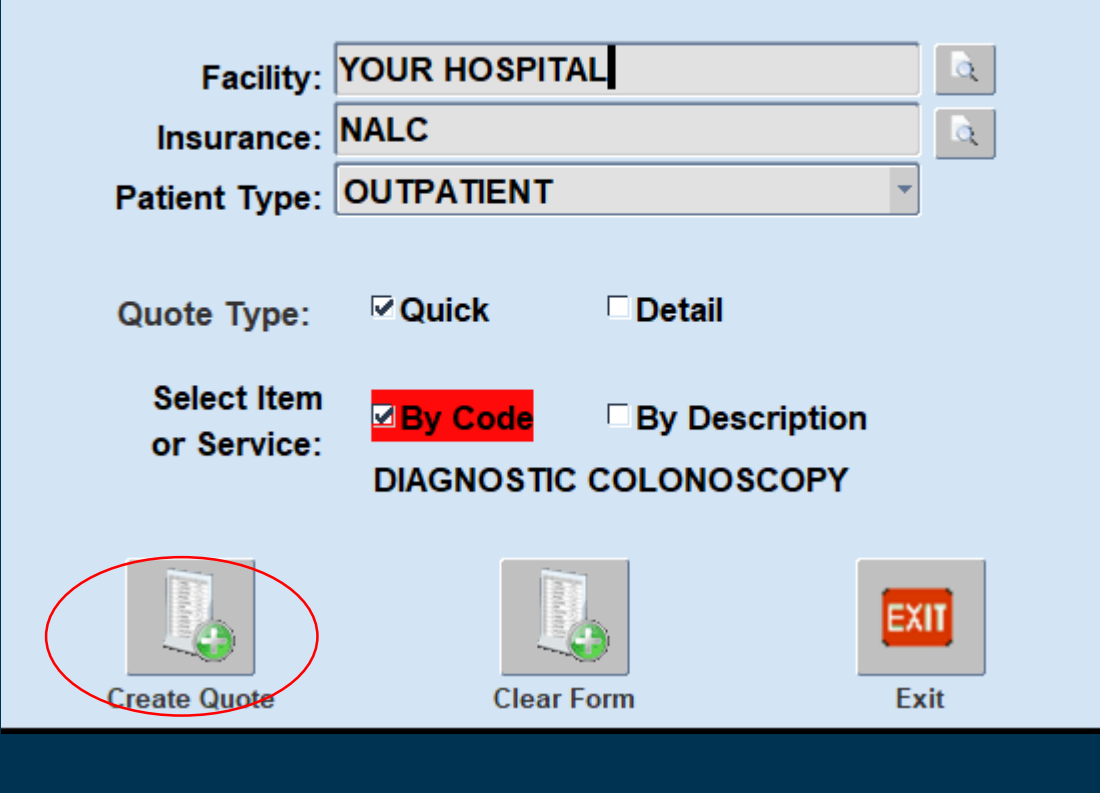

#### Your Quote is Created

At this point, the quote can be printed by clicking on the Print button.

If the patient wants a customized quote, click on the Patient Responsibility button.

| Quote Date:<br>Quote Number:<br>Patient Name: | 11/12/2021<br>QUOTE_936<br>LASTNAME, FIRSTNAME | Billing Code:<br>Description:<br>Shoppable Category:: | 45378<br>DIAGNOSTIC COLONOSCOPY<br>OP MED SURG |
|-----------------------------------------------|------------------------------------------------|-------------------------------------------------------|------------------------------------------------|
| Facility Code:                                |                                                | Insurance:                                            | NALC                                           |
|                                               |                                                | Insurance Negotiated                                  | Amount: 1,720.8                                |
| Patient Type:                                 | OUTPATIENT                                     |                                                       |                                                |
| Network:                                      | IN NETWORK                                     |                                                       |                                                |

| Rev              |                                 | Service    |       |               |
|------------------|---------------------------------|------------|-------|---------------|
| Code             | Rev Code Description            | Date       | HCPCS | Total Charges |
| <mark>250</mark> | PHARMACY                        | 11/12/2021 |       | \$10.49       |
| 258              | IV SOLUTIONS                    | 11/12/2021 |       | \$11.61       |
| 272              | MED / SUR - STERILE SUPPLY      | 11/12/2021 |       | \$51.25       |
| 278              | MED / SUR - OTHER IMPLANTS      | 11/12/2021 |       | \$17.08       |
| 301              | LAB - CHEMISTRY                 | 11/12/2021 | 82948 | \$48.00       |
| 360              | OR SERVICES                     | 11/12/2021 | 45378 | \$3,856.50    |
| 370              | ANESTHESIA                      | 11/12/2021 |       | \$521.00      |
| 636              | DRUGS - REQUIRING DETAIL CODING | 11/12/2021 | J7120 | \$10.80       |
| 001              | Total                           |            |       | \$5,435.48    |
|                  | Print Print                     |            |       | EXIT          |

### Customizing, Printing and Saving Your Quote

Co-insurance percent, deductible, out of pocket, co-pay amount etc. can be added to provide a specific patient estimated amount due.

Once the customized quote information is entered, the quote can be printed or saved from this screen by clicking on the Print button.

| Quote Date: 11/12/2021<br>Quote Number: QUOTE_936<br>Patient Name: LASTNAME, FIR | STNAME                                     | Billing Code:<br>Description:<br>Shoppable Category:: | 45378<br>DIAGNOSTIC COLON<br>OP MED SURG      | OSCOPY              |
|----------------------------------------------------------------------------------|--------------------------------------------|-------------------------------------------------------|-----------------------------------------------|---------------------|
| Enter your Insuran<br>This can be obtained fr                                    | ce Coverage Informa<br>om your Insurance ( | ation.<br>Company.                                    | Insurance Code:                               | CIGNA<br>\$5,435,48 |
| Co-Insurance Percent:                                                            | 20.0000                                    | Neg                                                   | gotiated Amount Due:                          | \$1,720.85          |
| Individual Deductible:                                                           | 1,000.00                                   |                                                       | Your Co-Pay Amount:                           | \$.00               |
| Remaining Deductible:                                                            | 250.00                                     | Remainin                                              | g Deductible Amount:                          | \$250.00            |
| Max Out of Pocket:                                                               | .00                                        | Coinsurance                                           | Amount: 20.00 %                               | \$294.17            |
| Co-Pay Amount:                                                                   | .00                                        | Remaining O<br>Total Estima                           | ut-of-Pocket Amount:<br>ted Due from Patient: | \$.00<br>\$544.17   |
|                                                                                  |                                            | Disclaimer                                            | Print                                         | EXII                |
| P                                                                                | rint Patie                                 | ent Responsibility                                    |                                               | Exit                |

### Saving and Printing Your Quote

The quote downloads into a PDF format, so it can be saved or printed.

If a printed copy of the quote is wanted, the patient has the option of printing a summary or a detail of the quote in either English or Spanish.

| Quo     | ote Date: | 11/15/2021       |          |              |                      | Billing       | Code: 453  | 78        |               |
|---------|-----------|------------------|----------|--------------|----------------------|---------------|------------|-----------|---------------|
| Quote I | Number:   | QUOTE_938        |          |              |                      | Descri        | ption: DIA | GNOSTIC C | OLONOSCOPY    |
| Patien  | nt Name:  | LASTNAME, FIR    | STNAME   |              | Sh                   | oppable Cateç | ory:: OP   | MED SURG  |               |
| Facilit | ty Code:  | Report Language  | Options  |              |                      |               | ×:e: NAL   | с         |               |
|         |           |                  |          |              |                      |               | ted Amo    | unt:      | 1,720.85      |
| Patie   | nt Type:  |                  |          |              |                      |               |            |           |               |
| N       | letwork:  |                  | English  | C            | <sup>©</sup> Spanish |               |            |           |               |
|         |           |                  |          |              |                      |               |            |           |               |
|         |           |                  |          |              |                      |               |            |           |               |
|         |           | POF              |          | POF          |                      | EXIT          |            |           |               |
| Rev     |           | Drint Commence   |          | Deint Datail |                      | - Fuit        |            |           |               |
| Code    | Rev C     | Print Summary    |          | Print Detail |                      | Exit          | HCPCS      | \$        | Total Charges |
| 250     | PHARM     | ACY              |          |              |                      | 11/15/2021    |            |           | \$10.49       |
| 258     | IV SOL    | UTIONS           |          |              |                      | 11/15/2021    |            |           | \$11.61       |
| 272     | MED / S   | SUR - STERILE SU | UPPLY    |              |                      | 11/15/2021    |            |           | \$51.25       |
| 278     | MED / S   | SUR - OTHER IMP  | PLANTS   |              |                      | 11/15/2021    |            |           | \$17.08       |
| 301     | LAB - C   | HEMISTRY         |          |              |                      | 11/15/2021    | İ          | 82948     | \$48.00       |
| 360     | OR SE     | RVICES           |          |              |                      | 11/15/2021    | Î          | 45378     | \$3,856.50    |
| 370     | ANEST     | HESIA            |          |              |                      | 11/15/2021    | Î          | Ì         | \$521.00      |
| 636     | DRUGS     | - REQUIRING DE   | ETAIL CO | DING         |                      | 11/15/2021    |            | J7120     | \$10.80       |
| 001     | Total     |                  |          |              |                      |               |            |           | \$5,435.48    |
|         |           |                  |          |              |                      |               |            |           |               |
|         |           | 6                | Adobe    |              | 1                    | L             |            |           | EXIT          |
|         |           | F                | Print    |              | Patient Res          | ponsibility   |            |           | Exit          |

#### Patient Print Summary Price Quote

The print summary price quote provides the detail of the quote along with the total charge and the patient's estimated amount due at time of service.

The disclaimer is specific to your hospital.

The AllPayor system auto-saves each template, which can be accessed later.

| Your<br>Hospital<br>Logo Here | Procedure Estimate - Summary<br>IN NETWORK<br>Generated November 05, 2021<br>10005 - FINE NEEDLE ASPIRATION BX W/US GDN 1ST LESION                                                                                                   |                                                                                                    |          |  |  |  |  |
|-------------------------------|----------------------------------------------------------------------------------------------------|----------------------------------------------------------------------------------------------------|----------|--|--|--|--|
|                               | Patient Name:<br>Patient Date of Birth:<br>Quote Number:<br>Primary Insurance:<br>Patient Type:<br>Network Type:<br>Subscriber ID:<br>Relationship to Subscriber:<br>Facility:<br>Admit Date:<br>Discharge Date:<br>DRG Description: | DOE, JOHN<br>01/01/1970<br>DOE_1924<br>AETNA<br>IN NETWORK<br>12332456<br>SELF<br>/<br>11/05/2021<br>11/05/2021<br>.00<br>UNKNOWN |          |  |  |  |  |
|                               | Your Insurance Carrier:<br>Estimated Total Charges:<br>Plan Benefit:<br>Your Co-Pay is:<br>Your Remaining Deductible is:<br>Your Remaining Out-of-Pocket:<br>Your Remaining Out-of-Pocket:<br>Your Total Estimated Due:              | AETNA<br>\$ 3,677.37<br>\$ 2,704.52<br>\$ .00<br>\$ .00<br>\$ 540.90<br>\$ .00<br>\$ 540.90<br>\$ 540.90                          | 20.0000% |  |  |  |  |

#### Payment Estimate Disclaimer:

This is only an ESTIMATE for the services listed.

This estimate only includes Your Health facility charges. This estimate may not reflect the final bill. It does not include other fees such as physician fees, anesthesiologist fees or radiologist fees. The estimate is based on contracted rates with the insurance company. If additional procedures are performed, they will be billed and ARE NOT INCLUDED IN THIS ESTIMATE. If you cannot pay this estimate in full, you can set up a payment plan and you can also request a charity care application. Individual family income must be less than 200% of the current Federal Poverty income Guideline published by Health and Human Services.

Patient/Guardian Signature

\_\_\_\_

#### Patient Print Detail Price Quote

The print detail price quote provides the charge description, service date, CPT/HCPC's code and charge amount for each line item.

It also includes the total charge and the patient's estimated amount due at time of service.

| Your<br>Hospita<br>Logo Her                         | Procedure<br>Generated<br>Ce 10005 - FINE NEEDLE A                                                                                   | Esti<br>Novemb<br>IN NET                         | mate - D<br>per 05, 2021<br>WORK<br>ION BX W/US ( | GDN 1ST LESION        |      |            |
|-----------------------------------------------------|----------------------------------------------------------------------------------------------------|--------------------------------------------------|---------------------------------------------------|-----------------------|------|------------|
| Last                                                | Name: DOE                                                                                                    |                                                  | Account<br>Master P                               | t Number: DOE_1924    |      |            |
| Subscr<br>Relati<br>Date o<br>Adm<br>Discharg<br>Bi | liber ID: 12332456<br>onship: SELF<br>f Birth: 01/01/1970<br>it Date: 11/05/2021<br>e Date: 11/06/2021<br>II Type: OUT               |                                                  | Faci                                              | ility Code:<br>DRG: 0 |      |            |
| Revenue Code                                        | Description                                                                                                    |                                                  | Service Date                                      | Rate/HCPCS            | Tota | al Charges |
| 270 M                                               | ED / SUR SUPPLIES & DEVICES                                                                                                    |                                                  | 11/05/2021                                        | 00105                 |      | 518.9      |
| 311 1                                               |                                                                                                    |                                                  | 11/05/2021                                        | 99194                 |      | 360.4      |
| 311 1                                               | AB - PATHOLOGY / CYTOLOGY                                                                                                    |                                                  | 11/05/2021                                        | 88173                 |      | 100.9      |
| 361 O                                               | R - MINOR SURGERY                                                                                                    |                                                  | 11/05/2021                                        | 10005                 |      | 1,738.00   |
|                                                     |                                                                                                    |                                                  |                                                   | TOTAL                 | \$   | 3,677.37   |
| GPT copyright 2016                                  | American Medical Association. All rights reserved<br>Your insurance carr<br>Plan Be<br>Estimated Total Cha<br>Your remainingdeductit | er is: AE<br>nefit: \$<br>rges: \$<br>ble is: \$ | <b>TNA</b><br>2,704.52<br>3,677.37<br>.00         |                       |      |            |

Payment Estimate Disclaimer:

This is only an ESTIMATE for the services listed.

This estimate only includes Your Health facility charges. This estimate may not reflect the final bill. It does not include other fees such as physician fees, anesthesiologist fees or radiologist fees. The estimate is based on contracted rates with the insurance company. If additional procedures are performed, they will be billed and ARE NOT INCLUDED IN THIS ESTIMATE. If you cannot pay this estimate in full, you can set up a payment plan and you can also request a charity care application. Individual family income must be less than 200% of the current Federal Poverty income Guideline published by Health and Human Services.

Patlent/Guardian Signature

Date

#### For questions and/or issues, please contact your hospital.